## ightarrow ICF Supplier Hub: How to Create your Account When Notified

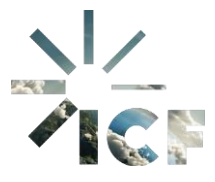

**Purpose:** This document provides guidance on how suppliers can create their account in the ICF Supplier Hub through the Zycus Supplier Network (ZSN) after receiving an invitation to do so.

1. You will receive an email from ZSN (<u>admin@zycus.com</u>) requesting that you create your account within the ICF Supplier Hub via the link provided in the email.

| ICF Supplier Hub Ac       | ccount Creation Notification via Zycus Supplier Network                                                                                                    |                |             |               |                |             |
|---------------------------|----------------------------------------------------------------------------------------------------|----------------|-------------|---------------|----------------|-------------|
| ZN Zycus Notificatio      | on <admin@zycus.com></admin@zycus.com>                                                                                                    | ٢              | ← Reply     | Reply all     | Porward        | d   🗆<br>We |
| Some content in this      | message has been blocked because the sender isn't in your Safe senders list.                                                                                                    |                |             |               | Trust sende    | r) [        |
| This message is mar       | ked External Sender: Caution: This message originated from outside of ICF. Be careful when responding to or taking actions based on this                                                                                                    | messa          | ge.         |               |                |             |
| Note : This email is only | for test triggered from non production environment. It is not a production email.<br>Zycus Supplier Network<br>Dear<br>Welcome to the Zycus Supplier Network. ICF has requested that be added to the network as a<br>collaborate with.<br>Please register to create your account on the Zycus Supplier Network by filling in basic details by following the                                                                            | supp<br>e link | lier that t | hey would lik | ke to          |             |
| -                         | Link: https://dewdrops-staging.zycus.com/zsp/guest/genericRegister/ICF171<br>Upon successful registration, you will receive an e-mail with the activation link. You can access the portal only<br>Regards,<br>Zycus Supplier Network<br>You have received this email because the email address was subscribed for email notifica<br>Zycus Supplier Network. In case of issues, please contact Zycus Helpdesk at tech-support@zycus.com | after          | activating  | g your accour | nt.<br>Pany on | _           |

2. In the New User Registration section, enter your **Email Address**, **Password**, **Confirm Password**, answer the security question, click the box to accept **Terms and Conditions**, and click **Register**.

| (ZSN) Zycus Supplier Network                                                                                                    | English                                                                                                    | (US) Englis 🗸     |
|----------------------------------------------------------------------------------------------------|----------------------------------------------------------------------------------------------------|-------------------|
| Existing User? Log in with Password or OTP   Emil Address   Type your email address here   Password   Type password here   Cogin   Or   Login via OTP | End   End   End |                   |
| © 2025 Zycus Inc. All Rights Reserved.                                                                                                    | Help & Support Terms and Conditions Privacy Policy                                                                                                    | empowered by Zycu |

3. You will receive an email prompting you to activate your account via **One Time Password (OTP)** entry. The OTP will only be valid for ten (10) minutes. **Copy** the OTP. *Note the OTP shown below is for reference only and you should enter the OTP that you receive via email.* 

| Test email : 489345    | is your OTP to activate your account on Zycus Supplier Network                                                                                                    |                              |                       |              |                                    |
|------------------------|----------------------------------------------------------------------------------------------------|------------------------------|-----------------------|--------------|------------------------------------|
| ZN Zycus Supplie       | er Network <admin@zycus.com> @</admin@zycus.com>                                                                                                    | ← Reply                      | Reply all             | → Forward    | 🕞 🔗 🔡 🕂 …<br>Wed 6/25/2025 4:43 PM |
| Some content in        | this message has been blocked because the sender isn't in your Safe senders list.                                                                                                    |                              |                       | Trust sender | Show blocked content               |
| This message is n      | narked External Sender: Caution: This message originated from outside of ICF. Be careful when responding to or taking actions bas                                                                                                    | sed on this me               | ssage.                |              |                                    |
| Note : This email is a | Inly for test triggered from non production environment. It is not a production email.<br>Zycus Supplier Network<br>Dear I<br>Thank you for registering with the Zycus supplier Network. Please use the below OTP to activate your a<br>OTP: 489345<br>This OTP is only valid only for 10 Min. Please activate your account within 10 min of receiving this e-ma<br>Regards,<br>Zycus Supplier Network | account.<br>ail.             |                       |              |                                    |
|                        | You have received this notification because the email address is subscribed to rec<br>company on Zycus Supplier Network. In case of any issue, please contact Zycus Helpdesk at tech-supp                                                                                                    | eive notifica<br>oort@zycus. | ations for thi<br>com | S            |                                    |

4. Enter the **OTP** and click **Verify OTP**.

| Did not receive the One Time Password(OTP)?<br>Try one of the options below:<br>• Check your email address if it's incorrect:<br>Verify the email address you have used to create your account on ZSN if the<br>same is incorrect sign-up again with the correct email address. | <del>(</del>                                                                                                    |  |  |
|----------------------------------------------------------------------------------------------------|----------------------------------------------------------------------------------------------------|--|--|
|                                                                                                    | Welcome to ZSN                                                                                                    |  |  |
|                                                                                                    | If an account exists for "svj34.supp@zycus.com" in the Zycus Supplier Network, then One-Time<br>Password (OTP) will be sent to the email ID. Please check your inbox and spam folder.<br>Thank you for registering with ZSN |  |  |
| Check your spam or junk folder.                                                                                                    | Enter OTP                                                                                                    |  |  |
| application. Kindly mark the email address as not spam to get all emails related                                                                                                    | Enter OTP                                                                                                    |  |  |
| to your account in the inbox.                                                                                                    | Please Enter the OTP                                                                                                    |  |  |
|                                                                                                    |                                                                                                    |  |  |

5. Complete the User Profile Registration and click Submit.

| User | Profile Registration               |                 |                     |              |   |
|------|------------------------------------|-----------------|---------------------|--------------|---|
|      | (Fields marked with*are mandatory) |                 |                     |              |   |
|      | My Profile                         |                 |                     |              |   |
|      | First Name *                       | Last Name *     | Display Name *      | Job Title *  |   |
|      | Enter first name                   | Enter last name | Enter Display Name  | Job Title    |   |
|      | Phone Number *                     | Fax number      | Country *           |              |   |
|      | Enter Phone Number                 | Enter fax       | Search              |              |   |
|      | Time Zone *                        | Currency *      | Number Format       | Date Format  |   |
|      | America/New_York                   | US Dollar       | 1,222,333.04 $\lor$ | MM-DD-YYYY V |   |
|      | Time Format *                      | Language *      |                     |              |   |
|      | 12 Hours 🗸                         | English (US)    |                     |              |   |
|      |                                    |                 |                     |              | 1 |
|      |                                    |                 |                     |              |   |
|      |                                    |                 |                     |              |   |
|      |                                    |                 |                     |              |   |

## 6. Click Next.

| JS |                                                            |              |                                                                                |   |             |  |
|----|------------------------------------------------------------|--------------|--------------------------------------------------------------------------------|---|-------------|--|
| ι  | Jser Profile Registration                                  |              |                                                                                |   |             |  |
|    | (Fields marked with*ore mandatory) My Profile              |              |                                                                                |   |             |  |
|    | First Name *                                               | Last Name    | Display Name *                                                                 |   | Job Title * |  |
|    |                                                            |              |                                                                                |   |             |  |
|    | Phone Number *                                             | Fax number   | Country *                                                                      |   |             |  |
|    |                                                            | Enter fax.   | 0                                                                              |   |             |  |
|    | Additional Details<br>(To be filled based on your country) |              | Success                                                                        |   |             |  |
|    | Time Zone *                                                | Currency *   | User Profile Registered! Click "Next" to proceed with<br>company registration. |   | Date Format |  |
|    | America/New_York                                           | US Dollar    | Next                                                                           | * | MM-DD-YYYY  |  |
|    | Time Format *                                              | Language *   | Wext                                                                           |   |             |  |
|    | 12 Hours                                                   | English (US) |                                                                                |   |             |  |

7. Click on the ICF logo in the top left-hand corner.

| 🧠 🖸  | YCUS                                                      |                                                                                    |   |        |                      | My Company Profile | Settings 🗸 | Help $\checkmark$ | C ~     | 1       |
|------|-----------------------------------------------------------|------------------------------------------------------------------------------------|---|--------|----------------------|--------------------|------------|-------------------|---------|---------|
| Home | All Customers 🗸                                           |                                                                                    |   |        |                      |                    |            |                   |         | l       |
| ICF  | I'm Product Support, to<br>Get started to ask Supplier He | assist and converse on a wide range of topics!<br>Ip and Customer Specific Queries |   |        |                      |                    | Merlin     | n Supplier He     |         | inks 🖪  |
|      | My Dashboard                                              |                                                                                    |   |        |                      |                    |            |                   |         | Quick L |
|      |                                                           | Incomplete Profiles (0)                                                            |   |        |                      |                    |            |                   |         | l       |
|      |                                                           | Pending Completion                                                                 |   |        |                      |                    |            |                   |         |         |
|      |                                                           | Connect As Potential Supplier                                                      | : | Alerts |                      |                    |            |                   |         |         |
|      |                                                           | No Records Available                                                               |   |        | No Records Available |                    |            |                   |         |         |
|      | Search                                                    | 🛛 📀 📌 🚅 😰 💷 🏣 🚳                                                                    |   |        |                      |                    | Partly     | sunny             | 4:46 PM |         |

8. Click **My COMPANIES** to view your supplier record as it currently exists. Click **Edit** next to your **Company Name**.

|      | YCUS            |                     |                              |                            | 🍎 Ask Merl | InHelp My Company Profile | Settings v   | Help ~     | c ~ |
|------|-----------------|---------------------|------------------------------|----------------------------|------------|---------------------------|--------------|------------|-----|
| Home |                 | ICF                 |                              | T P                        | E          | TAN                       |              |            | Q   |
| ICF  | ACCOUNT         | REFERENCE DOCUMENTS | 17 12 11                     | 2                          |            |                           |              |            |     |
|      | MY REQUESTS     | MY COMPANIES        | COMPLETED REQUESTS MY ALERTS |                            |            |                           |              |            |     |
|      | GSID            | Company Name 😄      | Created On \Rightarrow       | Last Edited On \Rightarrow | Status C   | Created As                | Actions      |            |     |
|      |                 |                     | 05/08/2025                   | 06/25/2025                 | Active     | Operational               | Edit<br>View |            |     |
|      | Show records 10 | ×                   |                              | . (c) 1 (5) (              |            |                           |              | Go to page | 1   |

9. You will be prompted to complete the operational supplier required fields and other information. Once you have completed all the necessary information, click **Submit**. Click **Save as Draft** if you would like to come back later to complete the updates.

|                                                         |                                                                                                    |                                                   | 🟟 Ask MerlinHelp       | My Company Profile | Settings $\checkmark$ Help $\checkmark$ | c v    |
|---------------------------------------------------------|----------------------------------------------------------------------------------------------------|---------------------------------------------------|------------------------|--------------------|-----------------------------------------|--------|
|                                                         | MENTS                                                                                                    | 1                                                 |                        |                    |                                         | Q      |
| Complete the supplier profile by provide                | ng all required details in the main views and their sub-views.                                                                                                 | Q Search                                          |                        |                    |                                         |        |
| Company *<br>Address *<br>Supplier Address Deactivation | Company Details * Doing Business with ICF * Supplier Info - L<br>You are in System: ICF-North America under Facility: CPx-ICF-North America<br>Company Details | US Doing Business With ICF in US. Compar          | ny Detail-Sole Pro < 🗲 |                    |                                         |        |
| Bank Details<br>Payment Terms *                         | Global Supplier Identifier *                                                                                                    | Legal Name * Legal Entity Registration Country? ① |                        |                    |                                         |        |
| Environ Impact Sustainability                           | Independent Consultant                                                                                                    | United States                                     | 0 ~                    |                    |                                         |        |
| Capabilities *                                          | DUNs Number ①                                                                                                    | Unique Entity Identifier                          |                        |                    |                                         |        |
| Supplier Note                                           | DUNs Number<br>Unique Entity Identifier ①                                                                                                    | Ves No Company Establishment Date                 |                        |                    |                                         |        |
|                                                         | Unique Entity Identifier Website Address                                                                                                    | MM/DD/YYYY                                        | 8                      |                    |                                         |        |
|                                                         | Website Address                                                                                                    |                                                   |                        |                    |                                         |        |
|                                                         | Tax Details Tax ID Format * O US Federal Tax ID  O US Social Security Number                                                                                   | Tax ID                                            |                        |                    |                                         |        |
| CANCEL                                                  |                                                                                                    |                                                   |                        |                    | Save as Draft                           | Submit |

10. If you've saved your profile as draft, you can finish completing it by navigating to **MY REQUESTS** and clicking **Edit**. Once you have completed your updates, please **Submit** as shown in step 9 above.

| €Z   | YCUS              |                            |                                           |               |                   | <b>\$</b> A    | sk MerlinHelp My Co | mpany Profile Settings | ✓ Help ✓ C ✓ |
|------|-------------------|----------------------------|-------------------------------------------|---------------|-------------------|----------------|---------------------|------------------------|--------------|
|      | Home • Account    |                            |                                           |               |                   | La             |                     |                        |              |
| Home |                   | ICF                        |                                           |               |                   |                |                     |                        |              |
| ICF  | ACCOUNT           | REFERENCE DOCUMENTS        | 2. 1. 1. 1. 1. 1. 1. 1. 1. 1. 1. 1. 1. 1. | 2             |                   |                |                     |                        |              |
|      | MY REQUESTS       | MY COMPANIES COMPLETED REG | QUESTS MY ALERTS                          |               |                   |                |                     |                        |              |
|      | Request Number :  | C Company Name C           | GSID Request Type                         | Supplier Type | ICF Region        | Requested On 😋 | Elapsed time 🗘      | Status 🗘               | Actions      |
|      |                   |                            |                                           |               |                   |                |                     |                        | Edit         |
|      |                   |                            | Edit                                      | Operational   | ICF-North America | -NA-           | -NA-                | Saved As Draft         | Submit       |
|      |                   |                            |                                           |               |                   |                |                     |                        | Delete       |
|      | Show records 10 ~ |                            |                                           |               | 0 1 0 0           |                |                     |                        | Go to page 1 |
|      |                   |                            |                                           |               |                   |                |                     |                        |              |

Additional job aids on how to complete your details can be found here: <u>ICF Supplier Hub user guides</u> and FAQs | ICF.